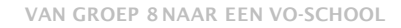

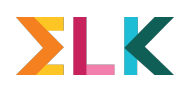

## Digitaal aanmelden - L&M 2022

- 1. Leerlingen kunnen zich tussen 7 en 17 maart uur aanmelden
- 2. Middels het ouderportaal ELK
- 3. In deze presentatie: De stappen voor het PO toegelicht

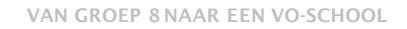

### ΣLK

### 1. Het versturen van de e-mail

- Versturen van een e-mail via het ELK-systeem aan ouder/ verzorger
- De ouder ontvangt daarmee zijn of haar persoonlijke inloggegevens: een link en het unieke ELK-nummer van het kind (de gebruikersnaam).
- Daarmee krijgen ouders toegang tot het ouderportaal en kunnen ze voor hun kind een account aanmaken voor de Centrale Loting en Matching.

### Versturen van de e-mail - ouderinlog

**S**LK

- U verstuurt de e-mail via het ELK-systeem.
- Op het scherm verschijnt een pop-up 'controleer e-mailadres'.
- U kunt het e-mailadres nog wijzigen.
- E-mailadres niet juist of niet meer bestaat, dan kunt u een nieuwe email voor digitaal aanmelden sturen naar een ander e-mailadres.
- U kunt alleen een nieuwe aanmeldingsmail versturen als er op het ELK-nummer nog geen account is aangemaakt.

#### O A https://www.elkadam.nl/2022/PoLeerlingen.aspx

 $\rightarrow$  C

| చ |  |
|---|--|
|   |  |

| <b>EXAMPLE</b> Iterli       | Leerlingsegevens van primair naar voortgezet onderwijs Leerlingen OSO ~ Overzichten ~     n overstapjaar 2022     1000 groep     Alle leerlingen     n advies     Kies advies     1000 setting     1000 setting     Kies setting     1000 setting     1000 |                           |                      |                        |                           |                                                        |                            |  |
|-----------------------------|----------------------------------------------------------------------------------------------------|---------------------------|----------------------|------------------------|---------------------------|--------------------------------------------------------|----------------------------|--|
| Toon overstapjaar           | 2022                                                                                                    |                           | $\sim$               | Toon gro               | рер                       | Alle leerlingen                                        | $\sim$                     |  |
| Toon advies                 | Kies advie                                                                                                    | S                         | $\sim$               | Toon set               | ting                      | Kies setting                                           |                            |  |
| Toon extra<br>ondersteuning | Kies extra                                                                                                    | ondersteuning             | $\sim$               | Toon sta               | tus oki-doc               | Alle statussen                                         | $\sim$                     |  |
| Toon aanmeldstatus          | Alle status                                                                                                    | sen                       | $\sim$               |                        |                           |                                                        | <u>Alle filters wissen</u> |  |
| Zoek                        | Zoek op bi                                                                                                    | jvoorbeeld ELK-leerlingnu | nmer, naam           | , advies of settir     | ng                        | Zoek Z                                                 | oekresultaat wissen        |  |
| Totaal 50 leerlingen        |                                                                                                    |                           |                      |                        |                           | <ul> <li>Oki-doc bewerken</li> <li>Bijlagen</li> </ul> | s 🗸                        |  |
| 🔲 Naam                      | Advies                                                                                                    | Setting Extra<br>onderst. | Deelname<br>toetsing | LAT CAP SEM            | Tafel<br>OKI middag<br>PO | PoF Oki-doc                                            |                            |  |
|                             | vwo                                                                                                    | Regulier                  |                      |                        | ×                         | Niet naar VO Amsterdam<br>Notities                     | • • •                      |  |
|                             | vmbo-t                                                                                                    | Regulier                  | $\checkmark$         | $\checkmark$           | ×2                        | Ouderinlog versturen                                   | ••••                       |  |
|                             | vmbo-t/havo                                                                                                    | Regulier                  | $\checkmark$         | $\checkmark\checkmark$ | ×                         | Mastelland: Aanmeldings                                | formulier                  |  |
|                             | vmbo-t/havo                                                                                                    | Regulier                  |                      |                        | ×                         | $\bigcirc$                                             | 000                        |  |

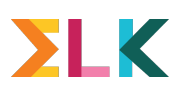

# Controle van de gegevens (juiste basisschool en geboortedatum)

- Ouders/verzorgers hebben na inloggen in het ouderportaal toegang tot het persoonlijk aanmeldingsformulier voor hun kind.
- Zij controleren of de gegevens (juiste basisschool en geboortedatum) van hun kind kloppen.
- Als de gegevens onjuist zijn, nemen zij contact op met de leerkracht van groep 8 of de intern begeleider.
- Hij of zij kan deze gegevens aanpassen en een nieuw aanmeldingsformulier in het ouderportaal klaarzetten

Vul hier ter controle de basisschool en geboortedatum van de leerling in om verder te gaan.

#### Basisschool

| De Vier Wind | streken (Amsterdam) |  |
|--------------|---------------------|--|
|--------------|---------------------|--|

| $\sim$ |  |
|--------|--|
|        |  |

#### Geboortedatum

| 10-09-2010 |  |
|------------|--|
| 10 07 2010 |  |

|    | + |
|----|---|
| 88 | В |

#### Gebruikersnaam

47845

#### Wachtwoord

.....

Het wachtwoord moet onderstaande bevatten:

- 8 karakters
- 1 kleine letter
- 1 hoofdletter
- 1 cijfer
- 1 speciaal karakter !@#\$&\*\_-

#### Wachtwoord herhaling

•••••

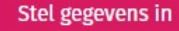

Ouders maken een account aan door te klikken op de link uit de verstuurde ouderinlog.

Zij maken daarbij een eigen wachtwoord aan.

De gebruikersnaam (het ELK nummer) staat ook vermeld in de verstuurde ouderinlog.

BELANGRIJK: e-mail te bewaren

| Leerlinggegevens        | 2 Contactgegevens | 3 Voor |
|-------------------------|-------------------|--------|
| Gegevens ouder(s)/v     | verzorger(s)      |        |
| Telefoonnummer 1        |                   |        |
| Telefoonnummer 2        |                   |        |
| E-mailadres             |                   |        |
|                         |                   |        |
| Alternatief e-mailadres |                   |        |
|                         |                   |        |

Op het volgende scherm staan de contactgegevens van ouders/ verzorgers. Zij kunnen deze gegevens zelf aanpassen.

Voor het 1e emailadres wordt automatisch het emailadres ingevuld waarnaar de ouderinlog is verstuurd. Naar 1<sup>e</sup> dit e-mailadres wordt ook de link verstuurd met de link naar de uitslag van de L&M.

# \_ **ΣLK**

# Invullen van het aanmeldingsformulier

- Bij het invullen van het aanmeldingsformulier volgt de ouder de aanwijzingen van het systeem.
- Wie de voorkeurslijst invult kan op ieder gewenst moment stoppen en later weer verdergaan; ingevoerde keuzes blijven staan.
- Maar als de ouder de lijst definitief gemaakt heeft, zijn er geen wijzigingen meer mogelijk.

| Na              | Leerlinggegevens               | Contactgegevens                   | 3 Voorkeurslijst  | 4 Controle & definitief maken |
|-----------------|--------------------------------|-----------------------------------|-------------------|-------------------------------|
| Ge              | Voorkeurslijst                 |                                   |                   |                               |
| Ge              | Zet 6 scholen in volgorde op u | w voorkeurslijst. U moet nog 6 se | cholen toevoegen. |                               |
| Sc              | Voorkeurslijst 🕜               |                                   |                   | Voorrangsregel (?)            |
| EL<br>Ad        | ▲ 1                            |                                   |                   | Geen voorrang                 |
| Aa              | Toevoegen                      |                                   |                   |                               |
| U I<br>aa<br>op |                                |                                   |                   |                               |
|                 | Vorige                         |                                   |                   |                               |

### ΣLK

### Profielklas – dubbeladvies - voorrang

- Profielklas: Als een middelbare school ook een profielklas op de keuzelijst heeft opgenomen en een leerling zowel de school als de profielklas van dezelfde school op de voorkeurslijst noteert, dan telt dat als één school.
- Dubbeladvies wens plaatsen hogere advies: Mogelijkheid om dit aan te vinken bij de scholen die dit aanbieden. Als er genoeg belangstelling is voor plaatsing op het hoogste niveau onder leerlingen met een dubbeladvies, zullen scholen die deze mogelijkheid aanbieden, voor hen een klas formeren. Maar niet op alle scholen zal er voldoende belangstelling zijn, dus is er geen garantie op plaatsing op het hoogste niveau.
- Voorrang: Mogelijkheid om dit aan te vinken. De voorrangsregel geldt voor scholen met een specifiek onderwijsconcept (dalton, vrije school en montessori) als een leerling ook op een basisschool heeft gezeten van dat onderwijsconcept.

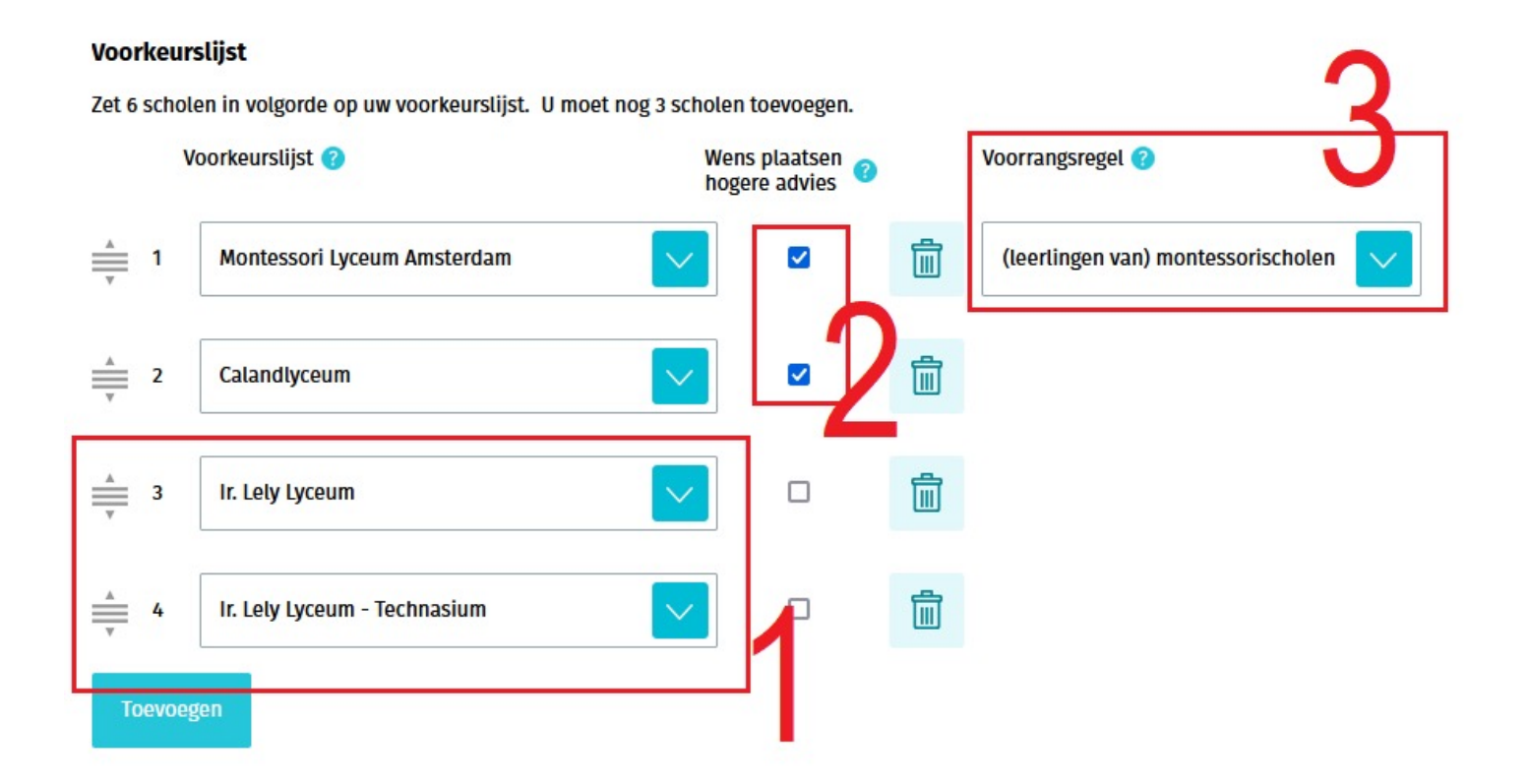

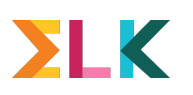

# Hulp en ondersteuning

- Mede door het afstandsonderwijs heeft u zicht op gezinnen die extra hulp nodig hebben. Wilt u daar alert op zijn en de goede hulp aanbieden?
- Ouders krijgen via ELK notificaties ter herinnering. Dit verloopt via de functioneel beheerder van stichting ELK.
- U houdt In ELK de status in de gaten:
  - als u nog geen e-mail heeft verstuurd, staat er een witte stip in de kolom 'Ouderinlog';
  - Als u de ouderinlog heeft verstuurd staat er een blauwe stip in de kolom 'Ouderinlog'
  - als de ouder een wachtwoord heeft ingesteld en het account heeft aangemaakt, staat er een groene stip in de kolom 'Ouderinlog';
  - als de ouder zijn of haar kind heeft aangemeld, staat er een groene stip met AV in de kolom 'Ouderinlog'.

| Advies      | Setting  | Extra<br>onderst. | Deelname<br>toetsing | LAT      | САР | SEM | окі | Tafel<br>middag<br>PO                                                                       | Tafel<br>middag<br>VO                                                                                        | Ouderinlog                                                             | g Aangemeld bij                                                                       |            |
|-------------|----------|-------------------|----------------------|----------|-----|-----|-----|---------------------------------------------------------------------------------------------|----------------------------------------------------------------------------------------------------|------------------------------------------------------------------------|---------------------------------------------------------------------------------------|------------|
| vmbo-t/havo | Regulier |                   | $\checkmark$         | $\times$ |     |     | ×   |                                                                                             |                                                                                                    | 0                                                                      |                                                                                       | 0 0 0      |
|             |          |                   |                      |          |     |     |     |                                                                                             |                                                                                                    | Ouderinlog                                                             |                                                                                       |            |
|             |          |                   |                      |          |     |     |     |                                                                                             |                                                                                                    | Ouderinlog v                                                           | erstuurd                                                                              |            |
|             |          |                   |                      |          |     |     |     | ×                                                                                           |                                                                                                    | Ouderinlog                                                             | geactiveerd                                                                           |            |
|             |          |                   |                      |          |     |     |     | Aanmel<br>1 - Mor<br>2 - Cala<br>3 - Ir. Lr<br>4 - Ir. Lr<br>5 - Coll<br>6 - Lum<br>7 - CSB | lding gestart o<br>ntessori Lyceun<br>Indlyceum - We<br>ely Lyceum<br>ely Lyceum - Te<br>ege De Meer<br>iion | p 18-01-2022:<br>n Amsterdam - Wer<br>ens tot plaatsen ho<br>echnasium | ns tot plaatsen hogere advies - <sup>1</sup><br>gere advies                           | /oorrangsi |
|             |          |                   |                      |          |     |     |     | Aanme<br>1 - Moi<br>2 - Cala<br>3 - Ir. L<br>4 - Ir. L<br>5 - Coll<br>6 - Lun               | lding voltooid:<br>ntessori Lyceur<br>andlyceum - W<br>ely Lyceum<br>ely Lyceum - Te<br>ege De Meer<br>nion  | m Amsterdam - Wer<br>ens tot plaatsen hoe<br>echnasium                 | Montessori<br>Lyceum<br>Amsterdam<br>ns tot plaatsen hogere advies - V<br>gere advies | /oorrangsi |

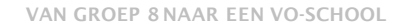

### ΣLK

## Hulp en ondersteuning

- U ziet erop toe dat ouders hun kind aanmelden. Als zij geen actie ondernemen, neemt u direct contact met hen op, om hen aan de aanmelding te herinneren.
- Binnen uw organisatie zijn er bestuursbeheerders van ELK; zij kennen het systeem goed en kunnen ook u helpen bij vragen. Via https://www.elkadam.info/handleiding/bestuursbeheerders vindt u de contactgegevens.
- Wanneer het de ouder niet goed lukt de digitale aanmelding tot stand te brengen, biedt u hulp aan, zodat de aanmelding wél gerealiseerd wordt.
- Als ouders technische problemen ondervinden bij het digitaal aanmelden, dan verwijzen naar servicedesk.ouders@elkadam.nl of naar 020-8119944. Bereikbaar van 3 t/m 21 maart op werkdagen van 9.00 uur tot 17.00 uur.
- Op https://www.elkadam.info vindt u voortdurend geactualiseerde informatie.